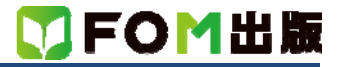

## よくわかる Word 2013 ドリル

## Windows 8.1 用補足資料

「よくわかる Word 2013 ドリル」(型番: FPT1310)は、Windows 8 環境で Word 2013 を学習する場合の操作手順を掲載して います。Windows 8.1 環境で学習する場合の操作手順の違いについては、次のとおりです。

## 【本編】

| 頁   | 章            | 見出し                      | 学習時の注意事項                                                      |
|-----|--------------|--------------------------|---------------------------------------------------------------|
| P.7 | 本書をご利用いただく前に | 7 添付「データ CD-ROM」<br>について | 「◆コピー内容の確認」の操作手順③を、次の手順に置き換えて操<br>作してください。                    |
|     |              |                          | 《PC》が表示されます。<br>③《ドキュメント》をダブルクリックします。                         |
| P.9 | 本書をご利用いただく前に | 7 添付「データ CD-ROM」<br>について | 「POINT セットアッププログラムが起動しない場合」の操作手順③<br>は、Windows 8.1 では必要ありません。 |

## 【解答】

| 頁                | 章     | 見出し           | 学習時の注意事項                                 |
|------------------|-------|---------------|------------------------------------------|
| 解 答<br>P.2       | 基礎 解答 | Lesson1 問題①   | 操作手順①~②を、次の手順に置き換えて操作してください。             |
|                  |       |               | ①Windows 8.1 のスタート画面の 😍 をクリック            |
|                  |       |               | ※                                        |
| 解 答<br>P.2       | 基礎 解答 | Lesson1 問題②   | 操作手順④~⑤を、次の手順に置き換えて操作してください。             |
| 解答               | 基礎 解答 | Lesson 4 問題⑪  | ④《ドキュメント》をクリック<br>⑤《ドキュメント》が深切されていることを確認 |
| F.0<br>解答<br>P.7 | 基礎 解答 | Lesson 5 問題①  |                                          |
| 解 答<br>P.8       | 基礎 解答 | Lesson 6 問題⑥  |                                          |
| 解 答<br>P.20      | 基礎 解答 | Lesson 16 問題⑤ | 操作手順④を、次の手順に置き換えて操作してください。               |
| 解答               |       | Lesson 17 問題① | ④左側の一覧から《PC》を選択                          |
| P.21             |       |               | ⑤ 石側の一覧から《トキュメント》を選択<br>⑥ 《 插入》をクリック     |
| 解 答<br>P.24      | 基礎 解答 | Lesson 18 問題⑦ | 操作手順⑤を、次の手順に置き換えて操作してください。               |
|                  |       |               | ⑤左側の一覧から《PC》を選択                          |
|                  |       |               | ⑥右側の一覧から《ドキュメント》を選択                      |
|                  |       |               | ⑦《開く》をクリック                               |
| 解 答<br>P.25      | 基礎解答  | Lesson 19 問題① | 操作手順④~⑤を、次の手順に置き換えて操作してください。<br>         |
|                  |       |               | ④《ドキュメント》をクリック                           |
|                  |       |               | ⑤《ドキュメント》が選択されていることを確認                   |

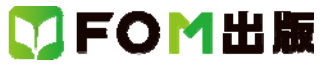

| 頁           | 章            | 見出し                     | 学習時の注意事項                                                                                                    |
|-------------|--------------|-------------------------|----------------------------------------------------------------------------------------------------|
| 解 答<br>P.25 | 基礎解答         | Lesson 19 問題④           | 操作手順⑤を、次の手順に置き換えて操作してください。                                                                                                    |
|             |              |                         | ⑤左側の一覧から《PC》を選択                                                                                                    |
|             |              |                         | ⑥右側の一覧から《ドキュメント》を選択                                                                                                    |
|             |              |                         | ⑦《開く》をクリック                                                                                                    |
| 解答<br>P.33  | 応用解答         | Lesson 23 問題②           | 操作手順⑤を、次の手順に置き換えて操作してください。                                                                                                    |
|             |              |                         | ⑤左側の一覧から《PC》を選択                                                                                                    |
|             |              |                         | ⑥右側の一覧から《ドキュメント》を選択                                                                                                    |
|             |              |                         | (7)《挿人》をクリック                                                                                                    |
| 解 答<br>P.34 | 応用 解答 <br>   | Lesson 23 問題(5)         | 操作手順③を、次の手順に置き換えて操作してください。<br>                                                                                                    |
| <b>鼦</b>    | 応田 留体        | Lesson 23 問題⑦           | ③左側の一覧から《PC》を選択                                                                                                    |
| P.34        |              |                         | (4)右側の一覧から《ドキュメント》を選択                                                                                                    |
|             |              |                         | ⑤《挿入》をクリック                                                                                                    |
| 解答<br>P.35  | 応用 解答<br>    | Lesson 23 問題(9)         | 操作手順④~⑤を、次の手順に置き換えて操作してください。<br>                                                                                                    |
|             |              |                         | ④《ドキュメント》をクリック                                                                                                    |
|             |              |                         | ⑤《ドキュメント》が選択されていることを確認                                                                                                    |
| 解答<br>P.35  | 応用解答         | Lesson 24 問題②           | 操作手順③を、次の手順に置き換えて操作してください。                                                                                                    |
|             |              |                         | ③左側の一覧から《PC》を選択                                                                                                    |
|             |              |                         | ④右側の一覧から《ドキュメント》を選択                                                                                                    |
|             |              |                         | ⑤《挿入》をクリック                                                                                                    |
| 解 答<br>P.36 | 応用解答         | Lesson 24 問題⑥           | 操作手順⑤を、次の手順に置き換えて操作してください。                                                                                                    |
|             |              |                         | ⑤左側の一覧から《PC》を選択                                                                                                    |
|             |              |                         | ⑥右側の一覧から《ドキュメント》を選択                                                                                                    |
|             |              |                         |                                                                                                    |
| 解答<br>P.37  | 応用 解答        | Lesson 24 問題(7)         | 操作手順14を、次の手順に置き換えて操作してください。<br>                                                                                                    |
|             |              |                         | 他左側の一覧から《PC》を選択                                                                                                    |
|             |              |                         | (15右側の一覧から《ドキュメント》を選択                                                                                                    |
|             |              |                         | し、神人》をクリック                                                                                                    |
| 解 咨<br>P.37 | 応用 () 解合<br> | Lesson 24 问起8           | 操作手順3を、次の手順に直さ換えて操作してくたさい。                                                                                                    |
|             |              |                         | ③左側の一覧から《PC》を選択                                                                                                    |
|             |              |                         | ④右側の一覧から《ドキュメント》を選択                                                                                                    |
|             |              |                         | 6%種人》をクリック                                                                                                    |
| 解 答<br>P.38 | 応用 解答        | Lesson 25 問題2)          | 操作手順④を、次の手順に直き換えて操作してくたさい。<br>                                                                                                    |
|             |              |                         | ④左側の一覧から《PC》を選択                                                                                                    |
|             |              |                         | ⑤右側の一覧から《ドキュメント》を選択                                                                                                    |
| h=          |              |                         | (6)() (6)() |
| 解答<br>P.39  | 応用 解答<br>    | Lesson 25<br>■完成ファイルを開く | 「■完成ファイルを開く」の操作手順を、次の手順に置き換えて操<br>  作してください。                                                                                                    |
|             |              |                         |                                                                                                    |
|             |              |                         | 《Microsoft Word》タイアロクホックスの《はい》→《PC》→《ドキュメ<br>、ト》→「Word2013 ドリリュ→「完成データ」→「Laccor25 切待考」                                                                                                    |
|             |              |                         | スト」を選択→《開く》をクリックすると、ファイルが開かれます。                                                                                                    |

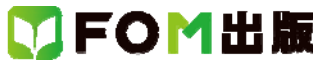

| 頁           | 章       | 見出し                    | 学習時の注意事項                                                                                                    |
|-------------|---------|------------------------|----------------------------------------------------------------------------------------------------|
| 解 答<br>P.39 | 応用 解答   | Lesson26 問題②           | 操作手順④を、次の手順に置き換えて操作してください。                                                                                                    |
|             |         |                        | ④左側の一覧から《PC》を選択                                                                                                    |
|             |         |                        | ⑤右側の一覧から《ドキュメント》を選択                                                                                                    |
|             |         |                        | ⑥《開く》をクリック                                                                                                    |
| 解 答<br>P.40 | 応用解答    | Lesson26<br>■完成ファイルを開く | 「■完成ファイルを開く」の操作手順を、次の手順に置き換えて操<br>作してください。                                                                                                    |
|             |         |                        | 《Microsoft Word》ダイアログボックスの《はい》→《PC》→《ドキュメ                                                                                                    |
|             |         |                        | ント》→「Word2013 ドリル」→「完成データ」→「Lesson25」招待者リ                                                                                                    |
| 471 htt     |         |                        | スト」を選択→《開く》をクリックすると、ファイルが開かれます。                                                                                                    |
| 解合<br>P.47  | 心用 解合   | Lesson3U 同起8           | 操作手順5と19を、次の手順に置き換えて操作してくたろい。                                                                                                    |
|             |         |                        | (5)左側の一覧から《PC》を選択<br>②左側の一覧から《パキュ・ハー》を翌日                                                                                                    |
|             |         |                        | ◎/石側の一見から《トキュメント》を選択<br>⑦《開く》をクリック                                                                                                    |
| 解答<br>P50   | 応用 解答   | Lesson33 問題5           | 操作手順⑦を、次の手順に置き換えて操作してください。                                                                                                    |
| 1.00        |         |                        | ⑦《ドキュメント》をクリック                                                                                                    |
| 解答<br>P.51  | 応用 解答   | Lesson33 問題⑦           | 操作手順④~⑤を、次の手順に置き換えて操作してください。                                                                                                    |
|             |         |                        | ④《ドキュメント》をクリック                                                                                                    |
|             |         |                        | ⑤《ドキュメント》が選択されていることを確認                                                                                                    |
| 解答<br>P.51  | 応用 解答   | Lesson34 問題①           | 操作手順⑨を、次の手順に置き換えて操作してください。                                                                                                    |
|             |         |                        | ⑨左側の一覧から《PC》を選択                                                                                                    |
|             |         |                        | ⑩右側の一覧から《ドキュメント》を選択                                                                                                    |
|             |         | 0                      | ①《挿入》をクリック                                                                                                    |
| 解 答<br>P.52 | 応用解答    | Lesson34 問題6)          | 操作手順⑪~⑫を、次の手順に置き換えて操作してください。                                                                                                    |
|             |         |                        | ①《ドキュメント》をクリック                                                                                                    |
|             |         |                        | (2%トキュメント)が選択されていることを確認                                                                                                    |
| 解 答<br>P.52 | 応用 解答   | Lesson34 問題(7)         | 操作手順④~⑤を、次の手順に置き換えて操作してください。                                                                                                    |
|             |         |                        | ④《ドキュメント》をクリック                                                                                                    |
|             | -1      |                        | (5)《ドキュメント》が選択されていることを確認                                                                                                    |
| 解答<br>P.53  | 応用解答    | Lesson35 問題(5)         | 操作手順⑥を、次の手順に置き換えて操作してください。                                                                                                    |
|             |         |                        | ⑥左側の一覧から《PC》を選択                                                                                                    |
|             |         |                        | ⑦右側の一覧から《ドキュメント》を選択<br>の//眼パナカリック                                                                                                    |
| A77 htt     |         |                        | ◎< <p>(◎&lt;</p> (● (● (●) (●) </td |
| ·胜合<br>P.56 | まとの)時台  | Lesson30 间展到3          | 採TFナ順も~⑤を、次のナ順に置き換えて採TFしていたさい。                                                                                                    |
|             |         |                        | (4、ドキュメント》をクリック                                                                                                    |
| ~~~~~       | まため 御堂  | 1.0000027 明昀(6)        | ら《トナユメント》が迭折されていることを確認<br>場佐壬順のま、 カのチ順に睾丸換えて場か! アノポキリ、                                                                                                    |
| 件_合<br>P.57 | まとの) 胜谷 | Lesson3/ 百匹見つ          | 「床TFナ」頃ので、ベリナー唄に直さ換えて採TFしてくたさい。                                                                                                    |
|             |         |                        | ③左側の一覧から《PC》を選択                                                                                                    |
|             |         |                        | ④右側の一覧から《ドキュメント》を選択                                                                                                    |
|             |         |                        | ⑤《挿入》をクリック                                                                                                    |

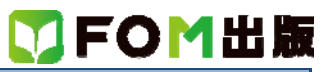

| 頁           | 章      | 見出し                       | 学習時の注意事項                     |
|-------------|--------|---------------------------|------------------------------|
| 解答<br>P58   | まとめ 解答 | Lesson37 問題9              | 操作手順⑤を、次の手順に置き換えて操作してください。   |
| 1.00        |        |                           | <br>  (5) 左側の一覧から《PC》を選択     |
|             |        |                           | 6右側の一覧から《ドキュメント》を選択          |
|             |        |                           | ⑦《挿入》をクリック                   |
| 解答<br>P.59  | まとめ 解答 | Lesson37 問題16             | 操作手順③を、次の手順に置き換えて操作してください。   |
|             |        |                           | ③左側の一覧から《PC》を選択              |
|             |        |                           | ④右側の一覧から《ドキュメント》を選択          |
|             |        |                           | ⑤《挿入》をクリック                   |
| 解 答<br>P.60 | まとめ 解答 | Lesson37 問題19             | 操作手順⑦を、次の手順に置き換えて操作してください。   |
|             |        |                           | ⑦左側の一覧から《PC》を選択              |
|             |        |                           | ⑧右側の一覧から《ドキュメント》を選択          |
|             |        |                           | ⑨《挿入》をクリック                   |
| 解 答<br>P.62 | まとめ 解答 | Lesson38 問題8              | 操作手順④~⑤を、次の手順に置き換えて操作してください。 |
|             |        |                           | ④《ドキュメント》をクリック               |
|             |        |                           | ⑤《ドキュメント》が選択されていることを確認       |
| 解 答<br>P.63 | まとめ 解答 | Lesson38 問題(5)            | 操作手順③を、次の手順に置き換えて操作してください。   |
|             |        |                           | ③左側の一覧から《PC》を選択              |
|             |        |                           | ④右側の一覧から《ドキュメント》を選択          |
|             |        |                           | ⑤《挿入》をクリック                   |
| 解 答<br>P.64 | まとめ 解答 | Lesson38 問題18             | 操作手順⑤を、次の手順に置き換えて操作してください。   |
|             |        |                           | ⑤左側の一覧から《PC》を選択              |
|             |        |                           | ⑥右側の一覧から《ドキュメント》を選択          |
|             |        |                           | ⑦《挿入》をクリック                   |
| 解 答<br>P.66 | まとめ 解答 | Lesson39 問題⑧              | 操作手順③を、次の手順に置き換えて操作してください。   |
|             |        |                           | ③左側の一覧から《PC》を選択              |
|             |        |                           | ④右側の一覧から《ドキュメント》を選択          |
|             |        |                           | ⑤《挿入》をクリック                   |
| 解 答<br>P.70 | まとめ 解答 | Lesson40 問題 <sup>1]</sup> | 操作手順⑤を、次の手順に置き換えて操作してください。   |
|             |        |                           | ⑤左側の一覧から《PC》を選択              |
|             |        |                           | ⑥右側の一覧から《ドキュメント》を選択          |
|             |        |                           | ⑦《開く》をクリック                   |
| 解 答<br>P.71 | まとめ 解答 | Lesson40 問題16             | 操作手順④~⑤を、次の手順に置き換えて操作してください。 |
|             |        |                           | ④《ドキュメント》をクリック               |
|             |        |                           | ⑤《ドキュメント》が選択されていることを確認       |

以上